# GUScloud new.stable.secure.gus

#### Entering a Holiday on a Time Card – Hourly Employees

This Job Aid walks through the process of entering a holiday on a time card.

#### Important:

- Hourly USS employees with benefits will use this job aid for Veteran's Day.
- **Hourly unclassified employees with benefits** who do not work on Veteran's Day will use the job aid "Veteran's Day Hourly Unclassified Employees,"

| ≡ 😽 GUS Cloud<br>HR Test |                                                                                                    |                                                                                                    |                                                                                                  | ★ № № 300 00 00 |
|--------------------------|----------------------------------------------------------------------------------------------------|----------------------------------------------------------------------------------------------------|--------------------------------------------------------------------------------------------------|-----------------|
|                          | Instant   Image: state broughts with your colleagues   Image: state broughts with your colleagues   Image: state broughts with | La Exchange<br>La Exchange<br>Wy Dashboard<br>Wy Dashboard<br>Europa da<br>La Exchange<br>Series da<br>Series da | Social     Cating Stated       Reports and<br>Analytics     Catededed       Stated     Catededed |                 |

| Step | Action                                                                                 |
|------|----------------------------------------------------------------------------------------|
| 1.   | Click Time. Note that the Time icon may also be found under the "About Me" icon on the |
|      | springboard page.                                                                      |
|      | Time                                                                                   |

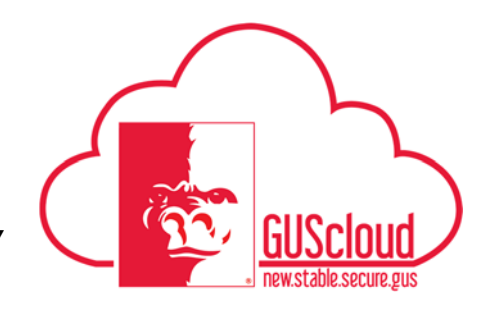

| 2. | Example 1 – This is<br>employee's regular                          | s how to report time for a schedule is Monday thro                             | holiday if you do not work<br>ugh Friday 8 hours a day.                                                      | on that day. This                                  |
|----|--------------------------------------------------------------------|--------------------------------------------------------------------------------|----------------------------------------------------------------------------------------------------|----------------------------------------------------|
|    | This pay period we<br>Even though it is lis<br>holiday above or be | have a holiday. In the tinsted it does not automatic<br>slow the holiday name. | me card view you will see t<br>ally pay you for that day. C                                                  | he holiday name listed.<br>Click on the day of the |
|    |                                                                    | Today 7/2/17 - 7/8/17 🔛                                                        |                                                                                                    |                                                    |
|    | Drag to Report Time Regul                                          | ar Vacation Sick Call E                                                        | Back Compensatory Time Taken                                                                                 |                                                    |
|    | Sun 7/2                                                            | Mon 7/3                                                                        | Tue 7/4                                                                                                    | Wed 7/5                                            |
|    | 0 (0)                                                              | 0 (9)                                                                          | 0 (9)                                                                                                    | 0 (9)                                              |
|    |                                                                    |                                                                                |                                                                                                    | L .                                                |
|    |                                                                    |                                                                                |                                                                                                    |                                                    |
|    |                                                                    |                                                                                |                                                                                                    |                                                    |
|    |                                                                    |                                                                                |                                                                                                    |                                                    |
| 3. | Holiday Credit if yo<br>or Comp Time to m<br>End Date are correct  | bu did not work on this data the other time types of the daily hours.          | the Assignment Number ar<br>ay for the Time Type. Rem<br>reported for the week. Ver<br>Click Save and Close. | ember to select Overtime<br>ify the Start Date and |
|    | Report Time                                                        |                                                                                | <u>Save and Close</u> <u>C</u> ane                                                                           | cel                                                |
|    | * Assignment Number                                                |                                                                                | •                                                                                                    |                                                    |
|    | Position                                                           |                                                                                |                                                                                                    |                                                    |
|    | * Time Type                                                        | Holiday Credit                                                                 | •                                                                                                    |                                                    |
|    | Overtime/Comptime                                                  |                                                                                | •                                                                                                    |                                                    |
|    | Start Date                                                         | 7/4/17                                                                         |                                                                                                    |                                                    |
|    | End Date                                                           | 7/4/17                                                                         |                                                                                                    |                                                    |
|    | Daily Hours                                                        | 8                                                                              |                                                                                                    |                                                    |
|    | Hours Selector                                                     | -                                                                              | +                                                                                                    |                                                    |
|    |                                                                    | 0 1 2 3 4 5                                                                    |                                                                                                    |                                                    |

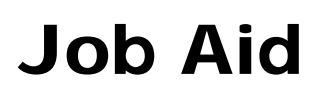

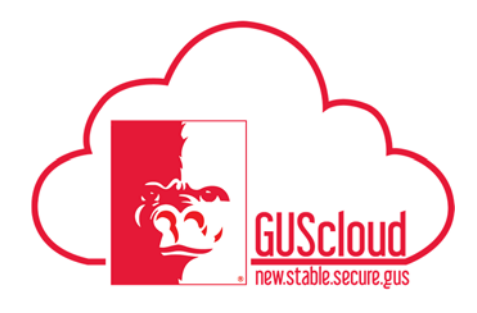

| Sun 7/2<br>0 (0)    | Mon 7/3<br>8 (9)                | Tue 7/4<br>8 (9) | Wed 7/5<br>8 (9)                  | Thu 7/6<br>8 (4) | Fri 7/7<br>8 (0) | Sat 7/<br>0 (0) |
|---------------------|---------------------------------|------------------|-----------------------------------|------------------|------------------|-----------------|
|                     | 8 hrs                           | 8 hrs            | 8 hrs                             | 8 hrs            | 8 hrs            |                 |
|                     | Regular                         | Holiday Credit   | Regular                           | Regular          | Regular          |                 |
|                     |                                 |                  |                                   |                  |                  |                 |
|                     |                                 |                  |                                   |                  |                  |                 |
|                     |                                 |                  |                                   |                  |                  |                 |
|                     |                                 |                  |                                   |                  |                  |                 |
|                     |                                 |                  |                                   |                  |                  |                 |
|                     |                                 |                  |                                   |                  |                  |                 |
| Select Revie        | w and Subm                      | nit.             |                                   |                  |                  |                 |
| Select <b>Revie</b> | ew and Subm                     | nit.             |                                   |                  |                  |                 |
| Select Revie        | ew and Subm                     | nit.<br>E        | Edit Review a                     | und Submit       | (=               |                 |
| Select Revie        | ew and Subm                     | nit.<br>E        | Edit Review a                     | Ind Submit       |                  |                 |
| Select Revie        | w and Subm                      | nit.<br>E        | Edit Review a                     | and Submit       |                  |                 |
| Select Revie        | ew and Subm                     | nit.<br>E        | Edit Review a                     | and Submit       |                  |                 |
| Select Revie        | Fri 7/7<br>8 (0)                | nit.<br>E        | Edit Review a                     | Ind Submit       |                  |                 |
| Select Revie        | ew and Subm<br>Fri 7/7<br>8 (0) | nit.<br>E        | Edit Review a<br>Sat 7/8<br>0 (0) | and Submit       |                  |                 |
| Select Revie        | Fri 7/7<br>8 (0)                | nit.<br>E        | Edit Review a<br>Sat 7/8<br>0 (0) | and Submit       |                  |                 |
| Select Revie        | Fri 7/7<br>8 (0)                | nit.<br>E        | Edit Review a<br>Sat 7/8<br>0 (0) | Ind Submit       |                  |                 |

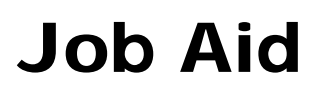

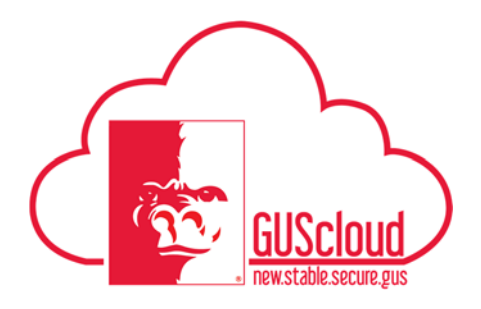

| Details<br>Time Caro<br>Ime<br>Aew ▼ Format ▼ | Time Card Pe<br>St<br>d Approval Comm                                                             | nriod 7/2/17 -<br>atus Entered<br>ents 🛱                                                                                              | 7/15/17                                                                                                    |                                                                                                    |                                                                                                    |                                                                                                    |                                                                                                    |                                                                                                    | Time Car                                                                                                    | d Comments                                                                                                    |                                                                                                    |                                                                                                    |                                                                                                    |                                                                                                    |                                                                                                    |                                                                                                    |
|-----------------------------------------------|---------------------------------------------------------------------------------------------------|----------------------------------------------------------------------------------------------------|----------------------------------------------------------------------------------------------------|----------------------------------------------------------------------------------------------------|----------------------------------------------------------------------------------------------------|----------------------------------------------------------------------------------------------------|----------------------------------------------------------------------------------------------------|----------------------------------------------------------------------------------------------------|----------------------------------------------------------------------------------------------------|----------------------------------------------------------------------------------------------------|----------------------------------------------------------------------------------------------------|----------------------------------------------------------------------------------------------------|----------------------------------------------------------------------------------------------------|----------------------------------------------------------------------------------------------------|----------------------------------------------------------------------------------------------------|----------------------------------------------------------------------------------------------------|
| Time Carc<br>Îme<br>Aew ♥ Format ♥            | Time Card Pe<br>St<br>I Approval Comm                                                             | entod 7/2/17 -<br>atus Entered<br>ents 💭                                                                                              | 7/15/17                                                                                                    |                                                                                                    |                                                                                                    |                                                                                                    |                                                                                                    |                                                                                                    | Time Car                                                                                                    | d Comments                                                                                                    |                                                                                                    |                                                                                                    |                                                                                                    |                                                                                                    |                                                                                                    |                                                                                                    |
| Time Carc<br>Îme<br>Aew ♥ Format ♥            | ti Approval Comm                                                                                  | atus Entered<br>ents 📮                                                                                                    |                                                                                                    |                                                                                                    |                                                                                                    |                                                                                                    |                                                                                                    |                                                                                                    | Time Can                                                                                                    | a Comments                                                                                                    |                                                                                                    |                                                                                                    |                                                                                                    |                                                                                                    |                                                                                                    |                                                                                                    |
| Time Carc<br>Time<br>Aew ▼ Format ▼           | i Approval Comm                                                                                   | ents 🗭                                                                                                    | F70                                                                                                    |                                                                                                    |                                                                                                    |                                                                                                    |                                                                                                    |                                                                                                    |                                                                                                    |                                                                                                    |                                                                                                    |                                                                                                    |                                                                                                    |                                                                                                    |                                                                                                    |                                                                                                    |
| Time<br>Aew ▼ Format ▼                        | la × Ju                                                                                           | III Freezo                                                                                                    |                                                                                                    |                                                                                                    |                                                                                                    |                                                                                                    |                                                                                                    |                                                                                                    |                                                                                                    |                                                                                                    |                                                                                                    |                                                                                                    |                                                                                                    |                                                                                                    |                                                                                                    |                                                                                                    |
| fime<br>∧ew ▼ Format ▼                        | = × ₽                                                                                             | III Freez                                                                                                    |                                                                                                    |                                                                                                    |                                                                                                    |                                                                                                    |                                                                                                    |                                                                                                    |                                                                                                    |                                                                                                    |                                                                                                    |                                                                                                    |                                                                                                    |                                                                                                    |                                                                                                    |                                                                                                    |
| View View Format View                         | ≣ × Ţī                                                                                            | T Freeze                                                                                                    | 1110 m                                                                                                    |                                                                                                    |                                                                                                    |                                                                                                    |                                                                                                    |                                                                                                    |                                                                                                    |                                                                                                    |                                                                                                    |                                                                                                    |                                                                                                    |                                                                                                    |                                                                                                    |                                                                                                    |
|                                               |                                                                                                   |                                                                                                    | e ∋e⊖ Detao                                                                                                    | ch ol Wrap                                                                                                    | )                                                                                                    |                                                                                                    |                                                                                                    |                                                                                                    |                                                                                                    |                                                                                                    |                                                                                                    |                                                                                                    |                                                                                                    |                                                                                                    |                                                                                                    |                                                                                                    |
| A                                             |                                                                                                   |                                                                                                    |                                                                                                    |                                                                                                    |                                                                                                    |                                                                                                    | Da                                                                                                    | iys                                                                                                    |                                                                                                    |                                                                                                    |                                                                                                    |                                                                                                    |                                                                                                    |                                                                                                    |                                                                                                    | Time Entry                                                                                                    |
| a Time Type                                   | Sun,Jul 02 M                                                                                      | Ion,Jul 03 1                                                                                                    | fue,Jul 04                                                                                                    | Wed, Jul 05                                                                                                    | Thu,Jul 06                                                                                                    | Fri,Jul 07                                                                                                    | Sat, Jul 08                                                                                                    | Sun,Jul 09                                                                                                    | Mon,Jul 10                                                                                                    | Tue, Jul 11                                                                                                    | Wed, Jul 12                                                                                                    | Thu, Jul 13                                                                                                    | Fri,Jul 14                                                                                                    | Sat, Jul 15                                                                                                    | Comments                                                                                                    | Totals                                                                                                    |
| Maliday Predit                                | Hours                                                                                             | Hours                                                                                                    | Hours                                                                                                    | Hours                                                                                                    | Hours                                                                                                    | Hours                                                                                                    | Hours                                                                                                    | Hours                                                                                                    | Hours                                                                                                    | Hours                                                                                                    | Hours                                                                                                    | Hours                                                                                                    | Hours                                                                                                    | Hours                                                                                                    |                                                                                                    |                                                                                                    |
| Recular                                       |                                                                                                   | 8.00                                                                                                    | 8.00                                                                                                    | 8.00                                                                                                    | 8.00                                                                                                    | 8.00                                                                                                    |                                                                                                    |                                                                                                    | 8.00                                                                                                    | 8.00                                                                                                    | 8.00                                                                                                    | 8.00                                                                                                    | 8.00                                                                                                    |                                                                                                    | -                                                                                                    | 72.00                                                                                                    |
| rvegular                                      |                                                                                                   | 8.00                                                                                                    | 8.00                                                                                                    | 8.00                                                                                                    | 8.00                                                                                                    | 8.00                                                                                                    |                                                                                                    |                                                                                                    | 8.00                                                                                                    | 8.00                                                                                                    | 8.00                                                                                                    | 8.00                                                                                                    | 8.00                                                                                                    |                                                                                                    | -                                                                                                    | 12.00                                                                                                    |
| (                                             |                                                                                                   |                                                                                                    |                                                                                                    |                                                                                                    |                                                                                                    |                                                                                                    |                                                                                                    |                                                                                                    |                                                                                                    |                                                                                                    |                                                                                                    |                                                                                                    |                                                                                                    |                                                                                                    |                                                                                                    | •                                                                                                    |
|                                               |                                                                                                   |                                                                                                    |                                                                                                    |                                                                                                    |                                                                                                    |                                                                                                    |                                                                                                    |                                                                                                    |                                                                                                    |                                                                                                    |                                                                                                    |                                                                                                    |                                                                                                    |                                                                                                    |                                                                                                    | Total Hours:80.00                                                                                                    |
| ti " Time Type                                | Sun,Jul 02 M<br>Hours                                                                             | lon,Jul 03 1<br>Hours                                                                                                    | lue,Jul 04<br>Hours                                                                                                    | Wed,Jul 05<br>Hours                                                                                                    | Thu,Jul 06<br>Hours                                                                                                    | Fri,Jul 07<br>Hours                                                                                                    | Da<br>Sat,Jul 08<br>Hours                                                                                                    | nys<br>Sun,Jul 09<br>Hours                                                                                                    | Mon,Jul 10<br>Hours                                                                                                    | Tue,Jul 11<br>Hours                                                                                                    | Wed, Jul 12<br>Hours                                                                                                    | Thu,Jul 13<br>Hours                                                                                                    | Fri,Jul 14<br>Hours                                                                                                    | Sat,Jul 15<br>Hours                                                                                                    | Comments                                                                                                    | Time Entry<br>Totals                                                                                                    |
| Holiday Credit                                |                                                                                                   |                                                                                                    | 8.00                                                                                                    |                                                                                                    |                                                                                                    |                                                                                                    |                                                                                                    |                                                                                                    |                                                                                                    |                                                                                                    |                                                                                                    |                                                                                                    |                                                                                                    |                                                                                                    | P                                                                                                    | 8.00                                                                                                    |
| Regular                                       |                                                                                                   | 8.00                                                                                                    |                                                                                                    | 8.00                                                                                                    | 8.00                                                                                                    | 8.00                                                                                                    |                                                                                                    |                                                                                                    | 8.00                                                                                                    | 8.00                                                                                                    | 8.00                                                                                                    | 8.00                                                                                                    | 8.00                                                                                                    |                                                                                                    | Þ                                                                                                    | 72.00                                                                                                    |
|                                               |                                                                                                   | 8.00                                                                                                    | 8.00                                                                                                    | 8.00                                                                                                    | 8.00                                                                                                    | 8.00                                                                                                    |                                                                                                    |                                                                                                    | 8.00                                                                                                    | 8.00                                                                                                    | 8.00                                                                                                    | 8.00                                                                                                    | 8.00                                                                                                    |                                                                                                    |                                                                                                    |                                                                                                    |
| (                                             |                                                                                                   |                                                                                                    |                                                                                                    |                                                                                                    |                                                                                                    |                                                                                                    |                                                                                                    |                                                                                                    |                                                                                                    |                                                                                                    |                                                                                                    |                                                                                                    |                                                                                                    |                                                                                                    |                                                                                                    | >                                                                                                    |
|                                               |                                                                                                   |                                                                                                    |                                                                                                    |                                                                                                    |                                                                                                    |                                                                                                    |                                                                                                    |                                                                                                    |                                                                                                    |                                                                                                    |                                                                                                    |                                                                                                    |                                                                                                    |                                                                                                    |                                                                                                    | lotal Hours:80.00                                                                                                    |
|                                               | Holiday Credit<br>Regular<br>Time<br>lew • Format •<br>å * Time Type<br>Holiday Credit<br>Regular | Hours<br>Holiday Credit<br>Regular<br>Time<br>lew • Format • J III Free<br>å * Time Type<br>Sun,Jul 02 N<br>Holiday Credit<br>Regular | Hours Hours<br>Holday Credit<br>Regular 8.00<br>Time<br>lew • Format • I Freeze Constraint<br>å * Time Type Sun,Jul 02 Mon,Jul 03 1<br>Hours Hours<br>Holday Credit<br>Regular 8.00 | Hours     Hours     Hours       Hoiday Credit     8.00       Regular     8.00       Regular     8.00       Time       lew ▼ Format ▼ 3 <sup>TH</sup> ■ Freeze     S Detach ell Vita       á* Time Type     Sun,Jul 02       Moiday Credit     8.00       Regular     8.00       Hours     Hours       Hours     Boor       6     8.00 | Hours         Hours         Hours         Hours         Hours         Hours         Hours         Hours         Hours         Hours         Hours         Hours         Hours         Hours         Hours         Hours         Hours         Hours         Regular         8.00         8.00         8.00         8.00         8.00         8.00         8.00         8.00         8.00         8.00         8.00         8.00         8.00         8.00         8.00         8.00         8.00         8.00         8.00         8.00         8.00         8.00         8.00         8.00         8.00         8.00         8.00         8.00         8.00         8.00         8.00         8.00         8.00         8.00         8.00         8.00         8.00         8.00         8.00         8.00         8.00         8.00         8.00         8.00         8.00         8.00         8.00         8.00         8.00         8.00         8.00         8.00         8.00         8.00         8.00         8.00         8.00         8.00         8.00         8.00         8.00         8.00         8.00         8.00         8.00         8.00         8.00         8.00         8.00         8.00         8.00         8.00 <th< td=""><td>Hours         Hours         <t< td=""><td>Hours         Hours         <t< td=""><td>Hours         Hours         Boo         Regular         Regular         Regular         Regular         Regular         Detach         of Wrap         The         Detach         of Wrap         Detach         of Wrap         Detach         of Wrap         Detach         of Wrap         Detach         of Wrap         Detach         of Wrap         Hours         Hours</td><td>Hours         Hours         <th< td=""><td>Hours         Hours         <t< td=""><td>Hours         Hours         <t< td=""><td>Hours         Hours         <t< td=""><td>Hours         Hours         <t< td=""><td>Hours         Hours         <th< td=""><td>Hours         Hours         <th< td=""><td>Hours         Hours         <th< td=""></th<></td></th<></td></th<></td></t<></td></t<></td></t<></td></t<></td></th<></td></t<></td></t<></td></th<> | Hours         Hours         Hours <t< td=""><td>Hours         Hours         <t< td=""><td>Hours         Hours         Boo         Regular         Regular         Regular         Regular         Regular         Detach         of Wrap         The         Detach         of Wrap         Detach         of Wrap         Detach         of Wrap         Detach         of Wrap         Detach         of Wrap         Detach         of Wrap         Hours         Hours</td><td>Hours         Hours         <th< td=""><td>Hours         Hours         <t< td=""><td>Hours         Hours         <t< td=""><td>Hours         Hours         <t< td=""><td>Hours         Hours         <t< td=""><td>Hours         Hours         <th< td=""><td>Hours         Hours         <th< td=""><td>Hours         Hours         <th< td=""></th<></td></th<></td></th<></td></t<></td></t<></td></t<></td></t<></td></th<></td></t<></td></t<> | Hours         Hours         Hours <t< td=""><td>Hours         Hours         Boo         Regular         Regular         Regular         Regular         Regular         Detach         of Wrap         The         Detach         of Wrap         Detach         of Wrap         Detach         of Wrap         Detach         of Wrap         Detach         of Wrap         Detach         of Wrap         Hours         Hours</td><td>Hours         Hours         <th< td=""><td>Hours         Hours         <t< td=""><td>Hours         Hours         <t< td=""><td>Hours         Hours         <t< td=""><td>Hours         Hours         <t< td=""><td>Hours         Hours         <th< td=""><td>Hours         Hours         <th< td=""><td>Hours         Hours         <th< td=""></th<></td></th<></td></th<></td></t<></td></t<></td></t<></td></t<></td></th<></td></t<> | Hours         Hours         Boo         Regular         Regular         Regular         Regular         Regular         Detach         of Wrap         The         Detach         of Wrap         Detach         of Wrap         Detach         of Wrap         Detach         of Wrap         Detach         of Wrap         Detach         of Wrap         Hours         Hours | Hours         Hours         Hours <th< td=""><td>Hours         Hours         <t< td=""><td>Hours         Hours         <t< td=""><td>Hours         Hours         <t< td=""><td>Hours         Hours         <t< td=""><td>Hours         Hours         <th< td=""><td>Hours         Hours         <th< td=""><td>Hours         Hours         <th< td=""></th<></td></th<></td></th<></td></t<></td></t<></td></t<></td></t<></td></th<> | Hours         Hours         Hours <t< td=""><td>Hours         Hours         <t< td=""><td>Hours         Hours         <t< td=""><td>Hours         Hours         <t< td=""><td>Hours         Hours         <th< td=""><td>Hours         Hours         <th< td=""><td>Hours         Hours         <th< td=""></th<></td></th<></td></th<></td></t<></td></t<></td></t<></td></t<> | Hours         Hours         Hours <t< td=""><td>Hours         Hours         <t< td=""><td>Hours         Hours         <t< td=""><td>Hours         Hours         <th< td=""><td>Hours         Hours         <th< td=""><td>Hours         Hours         <th< td=""></th<></td></th<></td></th<></td></t<></td></t<></td></t<> | Hours         Hours         Hours <t< td=""><td>Hours         Hours         <t< td=""><td>Hours         Hours         <th< td=""><td>Hours         Hours         <th< td=""><td>Hours         Hours         <th< td=""></th<></td></th<></td></th<></td></t<></td></t<> | Hours         Hours         Hours <t< td=""><td>Hours         Hours         <th< td=""><td>Hours         Hours         <th< td=""><td>Hours         Hours         <th< td=""></th<></td></th<></td></th<></td></t<> | Hours         Hours         Hours <th< td=""><td>Hours         Hours         <th< td=""><td>Hours         Hours         <th< td=""></th<></td></th<></td></th<> | Hours         Hours         Hours <th< td=""><td>Hours         Hours         <th< td=""></th<></td></th<> | Hours         Hours         Hours <th< td=""></th<> |

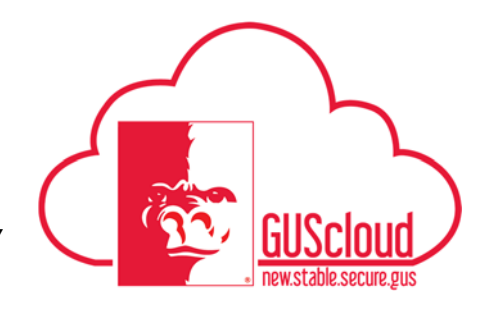

|                               | ave a nonday. In the thi  | ie card view you will see | the holiday name    |
|-------------------------------|---------------------------|---------------------------|---------------------|
| Even though it is liste       | ed it does not automatica | lly pay you for that day. | Click on the day of |
| holiday above or belo         | w the holiday name.       |                           |                     |
|                               | 7/0/47 7/0/47             |                           |                     |
| 🗖 🔤 🗰 < 🔺 Ta                  | oday 7/2/17 - 7/8/17 ≌    |                           |                     |
| Drag to Report Time 📗 Regular | Vacation Sick Call Bac    | k Compensatory Time Taken |                     |
| 7/2/17 - 7/8/17 Total Hours   | 0 Absence Hours 0 Schedul | ed Hours 31               |                     |
| Sun 7/2                       | Mon 7/3                   | Tue 7/4                   | Wed 7/5             |
| 0 (0)                         | 0 (9)                     | 0 (9)                     | 0 (9)               |
|                               |                           | Independence Day          |                     |
|                               |                           |                           |                     |
|                               |                           |                           |                     |

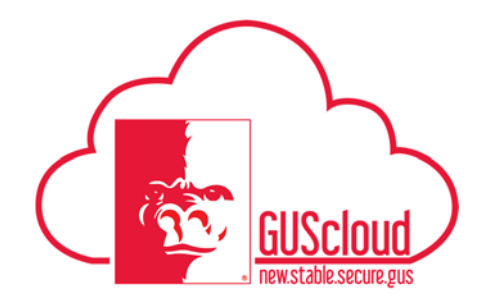

| 10. | Complete the report tin | ne dialog box:                  |              |                 |                  |    |
|-----|-------------------------|---------------------------------|--------------|-----------------|------------------|----|
|     | 1. Select the Assi      | gnment Number and Position      |              |                 |                  |    |
|     | 2. Select Regular       | if you did work on this day for | or the Time  | Type.           |                  |    |
|     | 3. Select Overtim       | e if you want to receive overt  | ime pay for  | working on th   | e holiday or Cor | nр |
|     | time if you wa          | nt to receive compensatory tir  | ne hours for | r working on th | ne holiday.      |    |
|     | 4. Verify the Star      | t Date and End Date are corre   | ct.          |                 |                  |    |
|     | 5. Input the daily      | hours.                          |              |                 |                  |    |
|     | 6. Click Save and       | Close.                          |              |                 |                  |    |
|     |                         |                                 |              |                 |                  |    |
|     | Report Time             |                                 | 5            | ave and Close   | Cancel           |    |
|     | Report fille            |                                 | 3            | ave and close   |                  |    |
|     | *                       |                                 |              |                 |                  |    |
|     | Assignment Number       |                                 | •            |                 |                  |    |
|     | Position                |                                 | •            |                 |                  |    |
|     |                         |                                 |              |                 |                  |    |
|     | * Time Type             | Regular                         | • Overtime/  | /Comptime       |                  |    |
|     |                         |                                 | 6 <u> </u>   |                 |                  |    |
|     | Overtime/Comptime       |                                 | •            |                 |                  |    |
|     | Start Date              | 7/4/17                          |              |                 |                  |    |
|     | Start Date              | 11-111                          |              |                 |                  |    |
|     | End Date                | 7/4/17                          |              |                 |                  |    |
|     |                         |                                 |              |                 |                  |    |
|     | Daily Hours             | 8                               |              |                 |                  |    |
|     | Hours Selector          |                                 |              |                 |                  |    |
|     |                         | -                               |              | 4               | F                |    |
|     |                         | 0 1 2 3 4 5                     | 6 7          | 8 9 10          |                  |    |
|     |                         |                                 |              | 8               |                  |    |
|     |                         |                                 |              |                 |                  |    |

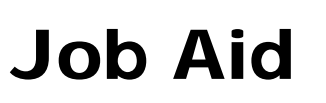

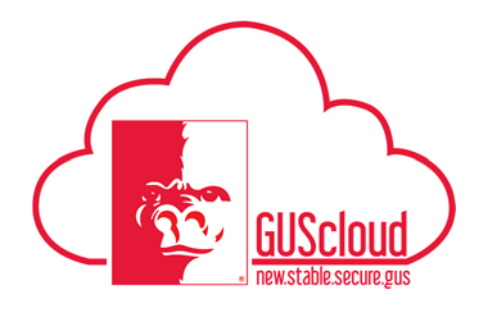

| 11. | Continue to f                                       | ill out the rest                                    | of the time of                                                 | card with time   | worked and       | leave taken.     |                  |
|-----|-----------------------------------------------------|-----------------------------------------------------|----------------------------------------------------------------|------------------|------------------|------------------|------------------|
|     | Entered Time Card 7/2/17 - 7/19<br>Sun 7/2<br>0 (0) | /17 Total Hours 80 Absence Hour<br>Mon 7/3<br>8 (9) | s 0 Scheduled Hours 62<br>Tue 7/4<br>8 (9)<br>Independence Day | Wed 7/5<br>8 (9) | Thu 7/6<br>8 (4) | Fri 7/7<br>8 (0) | Sat 7/8<br>0 (0) |
|     |                                                     | R han<br>Regular                                    | R han                                                          | Ron Kogular      | 8 May<br>Regular | d bes<br>Régular |                  |
| 12. | Select Review                                       | w and Submi                                         | t.                                                             |                  |                  |                  |                  |
|     |                                                     |                                                     | E                                                              | dit Review an    | nd Submit        | <                |                  |
|     |                                                     |                                                     |                                                                |                  |                  |                  |                  |
|     |                                                     | Fri 7/7<br>8 (0)                                    |                                                                | Sat 7/8<br>0 (0) |                  |                  |                  |
|     |                                                     |                                                     |                                                                |                  | *                |                  |                  |
|     | 8 hrs<br>Regular                                    |                                                     |                                                                |                  | <b>A</b>         |                  |                  |

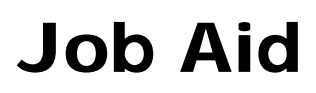

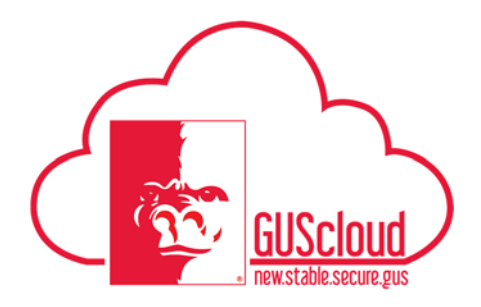

| Time Card Comments         Days         Days         Pri,Jul 07       Sat,Jul 08       Non,Jul 10       Tue,Jul 11       Thu,Jul 13       Fri,Jul 14       Sat,Jul 15       Comments         I Hours       Hours       Hours       Hours       Hours       Hours       Hours       Hours       Hours       Hours       Hours       IIIIII Total         1       Hours       Hours       Hours       Roo       8.00       8.00       8.00       8.00       0       0       0       0       0       0       0       0       0       0       0       0       0       0       0       0       0       0       0       0       0       0       0       0       0       0       0       0       0       0       0       0       0       0       0       0       0       0       0       0       0       0       0       0       0       0       0       0       0       0       0       0       0       0       0                                                                                                           |
|----------------------------------------------------------------------------------------------------|
| Days           Fri,Jul 07         Sat,Jul 08         Sun,Jul 09         Mon,Jul 10         Tue,Jul 11         Wed,Jul 12         Tue,Jul 13         Fri,Jul 14         Sat,Jul 15         Domments         Time Entitite           8         Hours         Hours                     |
| Days           Fri,Jul 07         Sat,Jul 08         Sun,Jul 09         Mon,Jul 10         Tue,Jul 11         Wed,Jul 12         Tuu,Jul 13         Fri,Jul 14         Sat,Jul 15         Comments         Time Ent<br>Total           9         Hours         Hours                 |
| Fri,Juit 07         Sat,Juit 08         Sun,Juit 09         Mon,Juit 10         Tue,Juit 11         Thu,Juit 13         Fri,Juit 14         Sat,Juit 15         Comments         Time Ent<br>Total           9         Hours         Hours |
| Days         Fri,Jul 07       Sat,Jul 08       Sun,Jul 09       Mon,Jul 10       Tue,Jul 11       Med,Jul 12       Thu,Jul 13       Fri,Jul 14       Sat,Jul 16       Comments       Time Em         8       Hours       Hours       Hours       Hours       Hours       Hours       Hours       Hours       Hours       Hours       Hours       Hours       Hours       Mours       Room       Room                                                                                                    |
| Bit         Fri,Juli 07         Sat,Juli 08         Sun,Juli 09         Mon,Juli 10         Tue,Juli 11         Mu,Juli 13         Fri,Juli 14         Sat,Juli 14         Comments         Comments         Time Em           5         Fri,Juli 07         Nature         Hours         Hours         Hours         Hours         Hours         Nature         Hours         Hours         Hours         Hours         Hours         More         Hours         Hours    |
| 6         Fri,Jul 07         Sat,Jul 08         Sun,Jul 09         Mon,Jul 10         Tue,Jul 11         Wed,Jul 12         Thu,Jul 13         Fri,Jul 14         Sat,Jul 15         Comments         Time En           8         Hours         Hours         R         R                                                                      |
| Hours         Hours         Hours <th< th=""></th<>  |
| 0         8.00         8.00         8.00         8.00         8.00         72           n         8.00         8.00         8.00         8.00         8.00         72                                                                                                    |
| 0 8.00 8.00 8.00 8.00 8.00 8.00 9.00 9.0                                                                                                    |
| io a.oo a.oo a.oo a.oo a.oo a.oo<br>Total Hours: 80.0<br>Days                                                                                                    |
| Total Hours: 80.0<br>Days                                                                                                    |
| Days                                                                                                    |
|                                                                                                    |
| s Hours Hours Hours Hours Hours Hours Hours Hours                                                                                                    |
| * * *                                                                                                    |
|                                                                                                    |
| ,                                                                                                    |
| 0 8.00 8.00 8.00 8.00 8.00                                                                                                    |
| 0 8.00 8.00 8.00 8.00                                                                                                    |
|                                                                                                    |

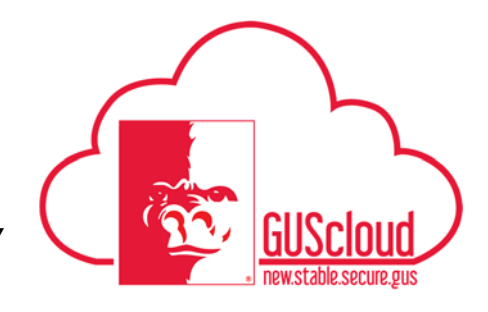

| employee's regular                                                      | schedule is Monday thro                                                                                                    | wah Eriday 8 hours a day                                                          | $p_{\alpha}$                               |
|-------------------------------------------------------------------------|----------------------------------------------------------------------------------------------------|-----------------------------------------------------------------------------------|--------------------------------------------|
| chipioyee s regulai                                                     | senedule is wonday three                                                                                                    | Jugh Filday 8 hours a day                                                         |                                            |
| This pay period we<br>Even though it is lis<br>holiday above or be      | have a holiday. In the ti<br>ted it does not automatic<br>low the holiday name.                                                                                                    | me card view you will se<br>cally pay you for that day                            | the holiday name li<br>Click on the day of |
|                                                                         | Today 7/2/17 - 7/8/17 🔛                                                                                                    |                                                                                   | /                                          |
| Drag to Report Time Regula                                              | r vacation Sick Call E                                                                                                    | Back Compensatory Time Taken                                                      |                                            |
| Drag to Report Time   Regula     7/2/17 - 7/8/17   Total Hours          | Absence Hours 0 Schere                                                                                                    | duled Hours 31                                                                    |                                            |
| Drag to Report Time Regula 7/2/17 - 7/8/17 Total Hours Sun 7/2          | Absence Hours 0 Scher<br>Mon 7/3                                                                                                    | duled Hours 31<br>Tue 7/4                                                         | Wed 7/5                                    |
| Sun 7/2/17 - 7/8/17         Total Hours           Sun 7/2         0 (0) | Absence Hours 0 Scher<br>Mon 7/3<br>0 (9)                                                                                                    | duled Hours 31                                                                    | Wed 7/5<br>0 (9)                           |
| Sun 7/2/17 - 7/8/17         Total Hours           0 (0)         0 (0)   | Vacation Sick Call E     Call E     Cal | duled Hours 31<br>Tue 7/4<br>0 (9)<br>Independence Day                            | Wed 7/5<br>0 (9)                           |
| 7/2/17 - 7/8/17 Total Hours<br>Sun 7/2<br>0 (0)                         | Vacation Sick Call E     Call E     Call E     Mon 7/3     0 (9)                                                                                                    | duled Hours 31<br>Tue 7/4<br>0 (9)<br>Independence Day                            | Wed 7/5<br>0 (9)                           |
| 7/2/17 - 7/8/17 Total Hours<br>Sun 7/2<br>0 (0)                         | Mon 7/3<br>0 (9)                                                                                                    | duled Hours 31<br>Tue 7/4<br>0 (9)<br>Independence Day                            | Wed 7/5<br>0 (9)                           |
| 7/2/17 - 7/8/17 Total Hours<br>Sun 7/2<br>0 (0)                         | Mon 7/3<br>0 (9)                                                                                                    | Compensatory Time Taken duled Hours 31 Tue 7/4 0 (9) Independence Day             | Wed 7/5<br>0 (9)                           |
| 7/2/17 - 7/8/17 Total Hours<br>Sun 7/2<br>0 (0)                         | Mon 7/3<br>0 (9)                                                                                                    | Compensatory Time Taken<br>duled Hours 31<br>Tue 7/4<br>0 (9)<br>Independence Day | Wed 7/5<br>0 (9)                           |

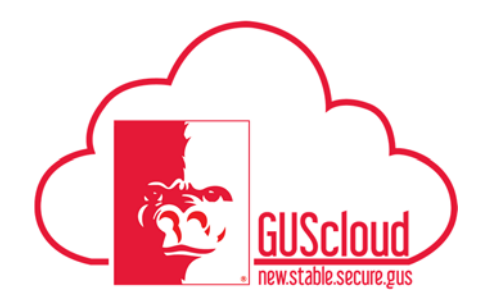

| 1.7 | <b>C</b> 1 | 1            |                    |               |                       |                |                                     |
|-----|------------|--------------|--------------------|---------------|-----------------------|----------------|-------------------------------------|
| 17. | Compl      | ete the re   | port time dialog t | DOX:          |                       |                |                                     |
|     | 1.         | Select th    | e Assignment Nu    | mber and P    | Position.             |                |                                     |
|     | 2.         | Select R     | egular for the Tin | ne Type.      |                       |                |                                     |
|     | 3.         | Select O     | vertime if you wa  | int to receiv | ve overtime p         | ay for         | working on the holiday or Comp      |
|     |            | time if y    | ou want to receiv  | e compensa    | atory time ho         | urs for        | working on the holiday.             |
|     |            | Rememb       | er to select Over  | time or Cor   | np time to ma         | atch the       | e other time types reported for the |
|     |            | week.        |                    |               | 1                     |                |                                     |
|     | 4          | Verify th    | e Start Date and   | End Date a    | re correct            |                |                                     |
|     | 5          | Input the    | e daily hours      |               |                       |                |                                     |
|     | 6          | Click Sa     | ve and Close       |               |                       |                |                                     |
|     | 0.         | CHCK Du      | ve and close.      |               |                       |                |                                     |
|     |            |              |                    |               |                       |                |                                     |
|     | Repo       | rt Time      |                    |               | <u>Save and Close</u> | <u>C</u> ancel |                                     |
|     |            |              |                    |               |                       |                |                                     |
|     | * Assign   | ment Number  |                    | •             |                       |                |                                     |
|     |            | Desition     |                    |               |                       |                |                                     |
|     |            | rosition     | 4                  |               |                       |                |                                     |
|     |            | * Time Type  | Regular            | •             |                       |                |                                     |
|     | Overtir    | ne/Comptime  | Comp Time          | •             |                       |                |                                     |
|     |            | Start Date   | 7/4/17             |               |                       |                |                                     |
|     |            | End Date     | 7/4/17             | Ē             |                       |                |                                     |
|     |            |              |                    |               |                       |                |                                     |
|     |            | Daily Hours  | 2                  |               |                       |                |                                     |
|     | Но         | urs Selector | -                  |               |                       |                |                                     |
|     |            |              |                    | 4 5 6 3       |                       |                |                                     |
|     |            |              | 2                  | + 5 0 /       | 0 5 10                |                |                                     |
|     |            |              |                    |               |                       |                |                                     |

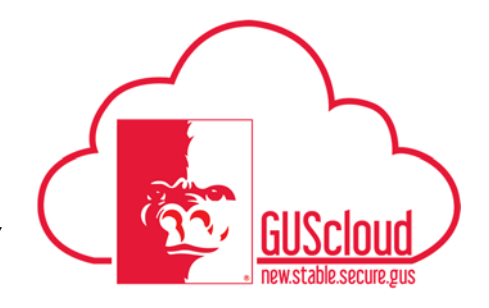

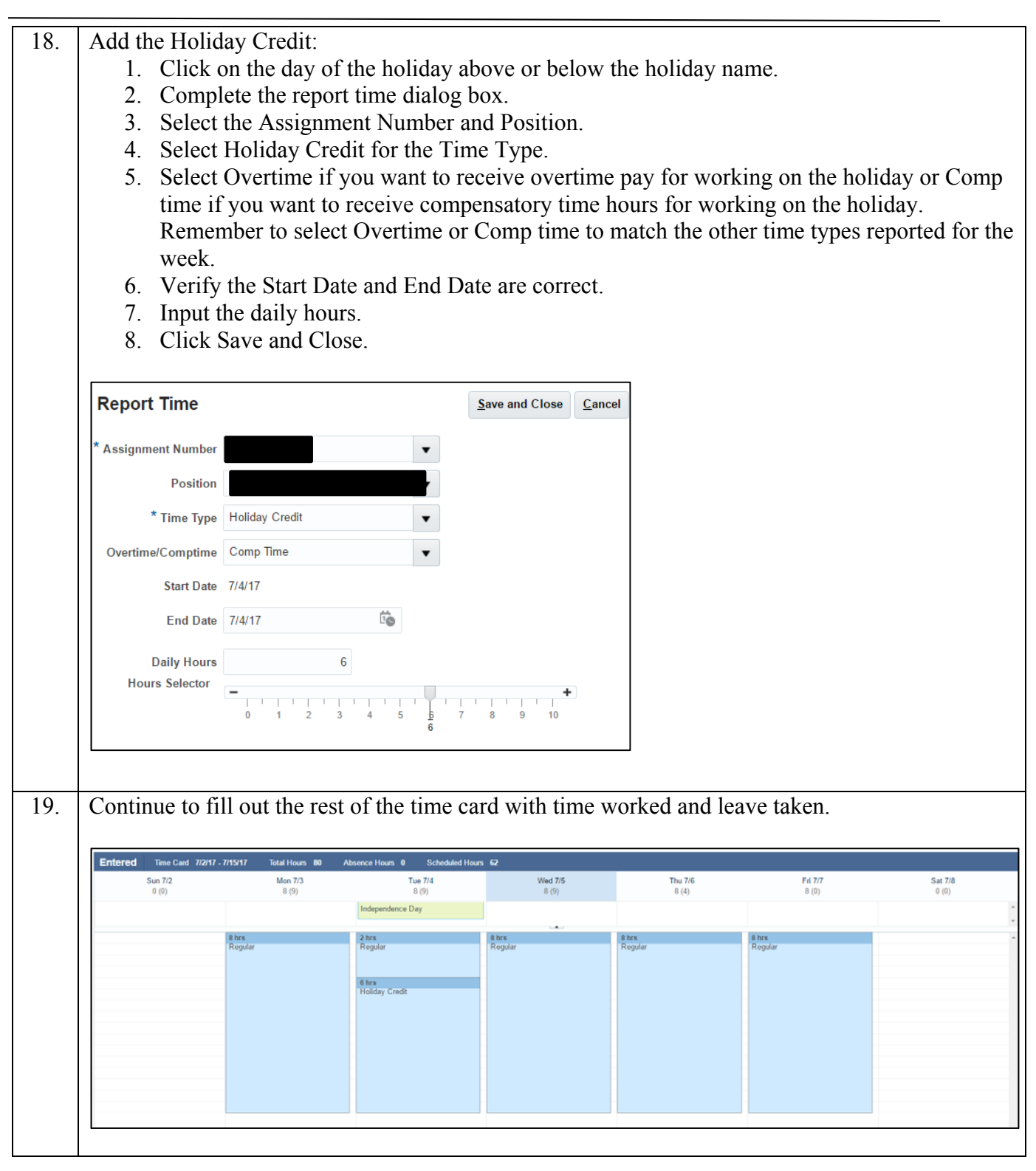

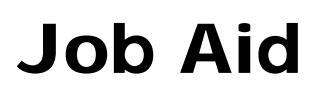

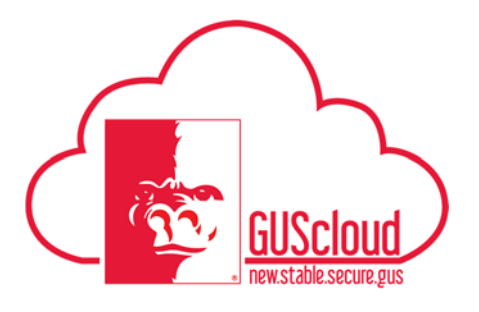

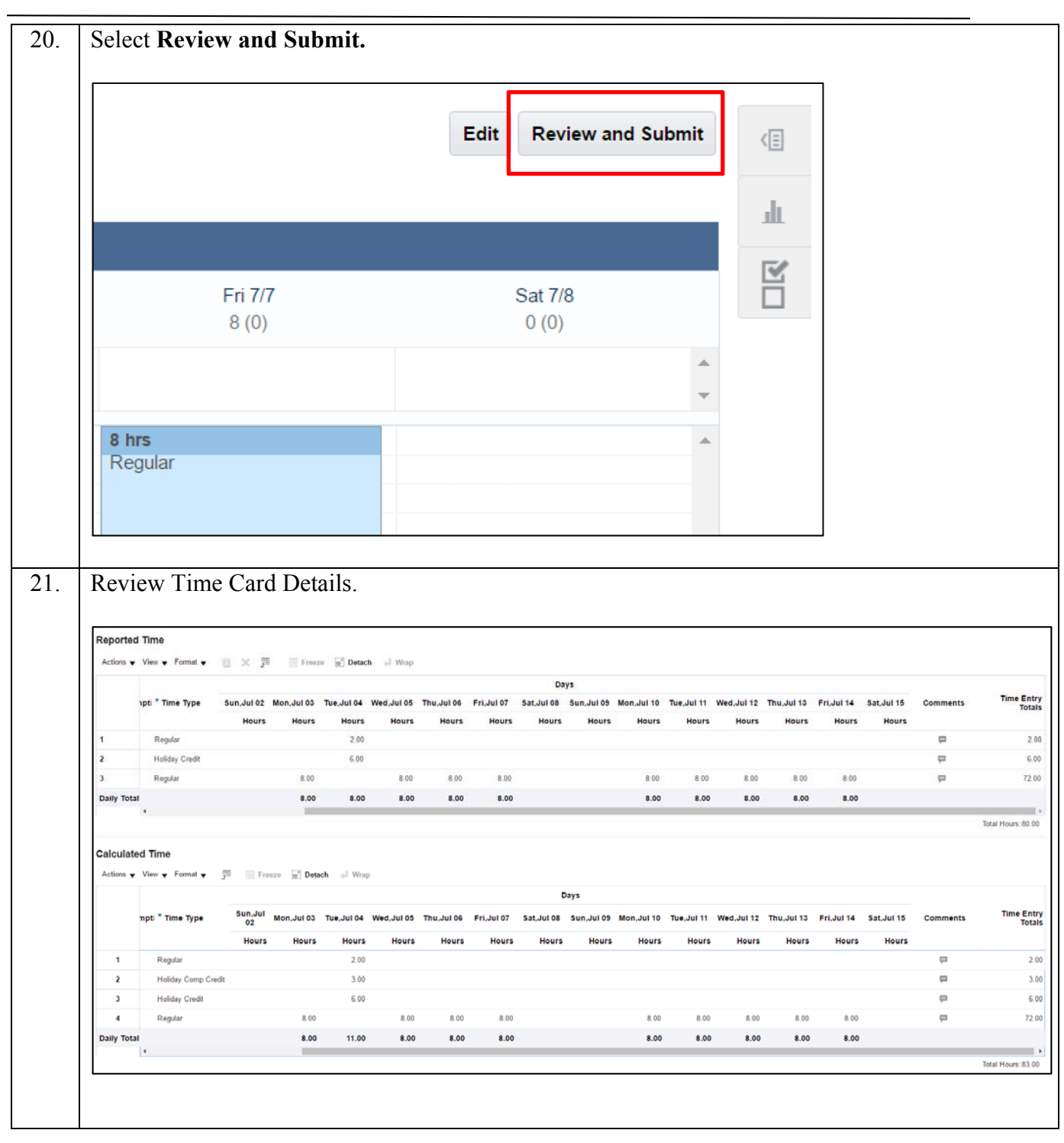

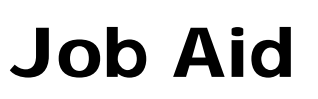

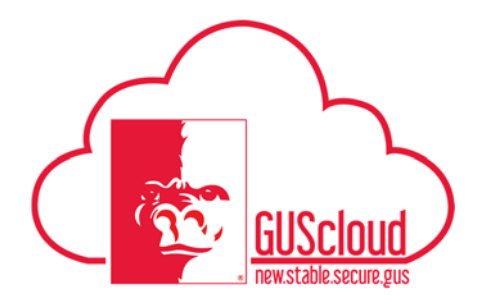

| 22. | If the information is correct, select Submit. |
|-----|-----------------------------------------------|
|     | Submit                                        |
| 23. | Select OK.                                    |
|     | <u>ок</u>                                     |